## **INSERTION DU ROULEAU DE PAPIER**

- 1. Soulevez le volet
- 2. Ouvrez totalement le volet
- **3.** Insérez le rouleau de papier comme indiqué et refermez le volet

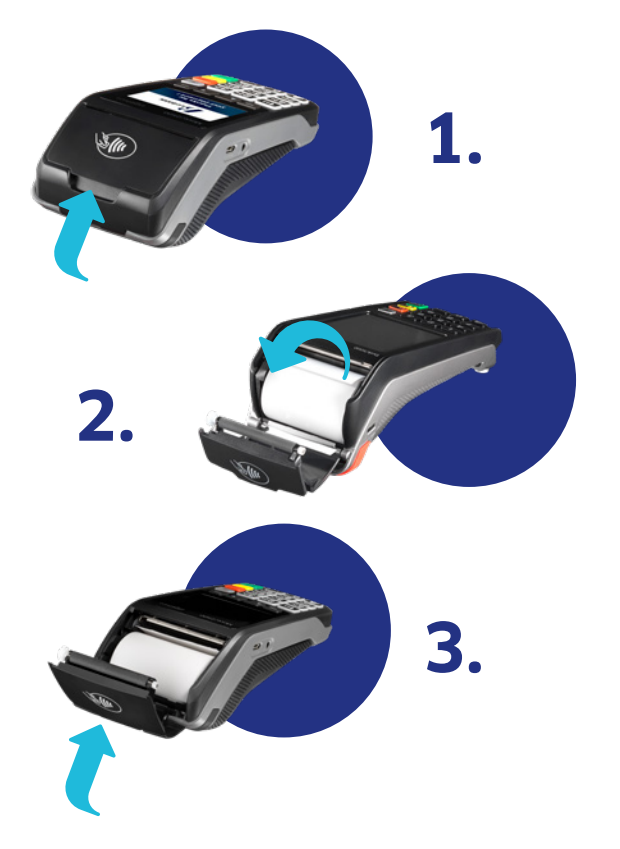

## **BESOIN D'UNE ASSISTANCE TECHNIQUE ?**

- 1. Munissez-vous d'un ticket d'une transaction réussie antérieure
- 2. Notez d'ores et déjà quelques références importantes:
- Au bas du ticket, vous trouverez votre logical ID (3000...)
- En haut du ticket, figurent l'ID de votre terminal ainsi que votre numéro de client (201...)
- 3. Contactez nos agents au numéro suivant :

BE +32 2 357 00 70 - NL +31 23 752 42 70

| Support de rouleau<br>de papier ·······<br>ecteur contactless ····· |                                                                                                    |
|---------------------------------------------------------------------|----------------------------------------------------------------------------------------------------|
|                                                                     | Desk/5000 ingenico                                                                                                    |
| Écran tactile                                                       | Taxi reservation       Price: \$ 4.99         Buy this app       Smart Wallet       Price: \$ 4.99         Buy this app       Buy this app         Buy this app       Buy this app         Buy this app       Buy |
| <b>Touches</b><br><b>de raccourci</b><br>F1 F2 F3 F4                | Buy this app<br>Bill Split Price: 5 4.99<br>Buy this app<br>THE MARKETPLACE                                                                                                    |
| Alimentation                                                        | $ \begin{array}{c} 1 & 2 & 3 \\ 4 & 5 & 6 \\ 7 & 8 & 9 \\ \hline 7 & 8 & 9 \\ \hline \end{array} $                                                                                                    |
| papier                                                              |                                                                                                    |

**payment-services.ingenico.com** BE +32 2 357 00 70 NL +31 23 752 42 70

# Quick Start Guide Desk 5000

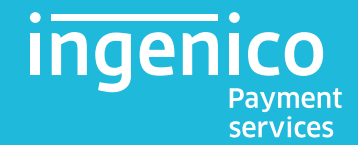

# QU'EST-CE?

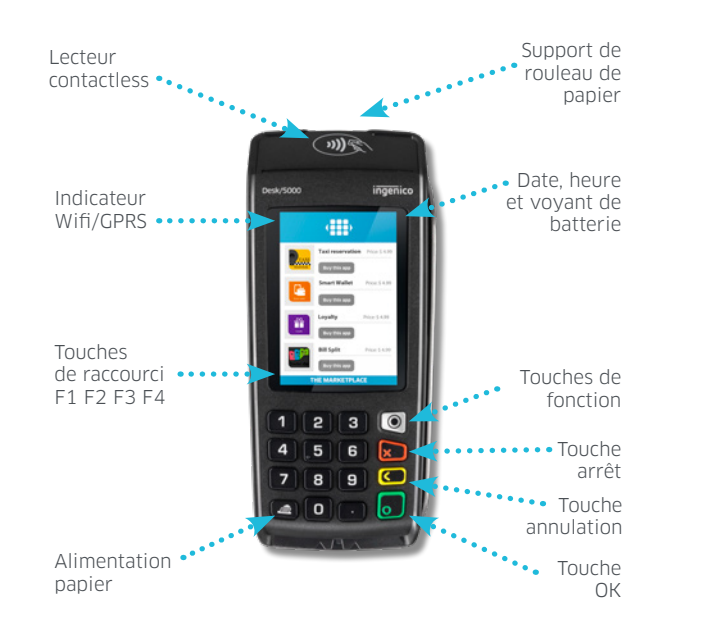

# **EXÉCUTION D'UN PAIEMENT**

- 1. Pressez la touche OK
- **2.** Introduisez le montant et confirmez au moyen de la touche OK
- 3. Remettez le terminal au client
- 4. Utilisation de la carte de paiement
- 5. Confirmez le PIN (si on vous y invite)
- 6. Demandez à nouveau le terminal et confirmez en pressant OK
- 7. Remettez le premier ticket au client
- 8. Le second ticket est destiné au commerçant

## ALTERNATIVE

- 1. Pressez la touche de raccourci F1
- **2.** Sélectionnez « paiement » et suivez les étapes susmentionnées

# UTILISATION DE LA CARTE DE PAIEMENT

**2.** Paiement sans contact

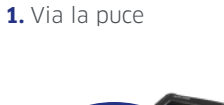

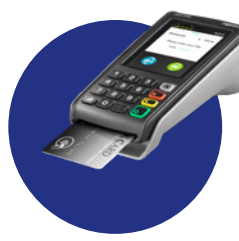

#### 3. Avec la bande magnétique

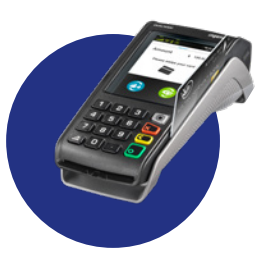

## **TOUCHE DE RACCOURCI F4**

#### Vous pouvez utiliser cette touche pour :

- 1. Imprimer une copie de la dernière transaction
- 2. Faire apparaître la dernière transaction (n'imprime rien)
- **3.** Imprimer les transactions actuelles, sans effectuer de clôture journalière (pas de reset/total X)
- Imprimer les transactions actuelles, avec clôture journalière (reset/total Z)

#### SOFT RESET DE VOTRE TERMINAL

- **1.** Pressez simultanément la touche point **()** et la touche annulation **()**
- 2. Le terminal s'éteint automatiquement
- **3.** Relancez le terminal avec la touche OK et attendez que le terminal soit totalement relancé

# HARD RESET DE VOTRE TERMINAL

- **1.** Mettez hors tension et débranchez le câble internet pendant 30 secondes
- 2. Éteignez le modem pendant 30 secondes
- 3. Reconnectez les câbles et rebranchez le modem

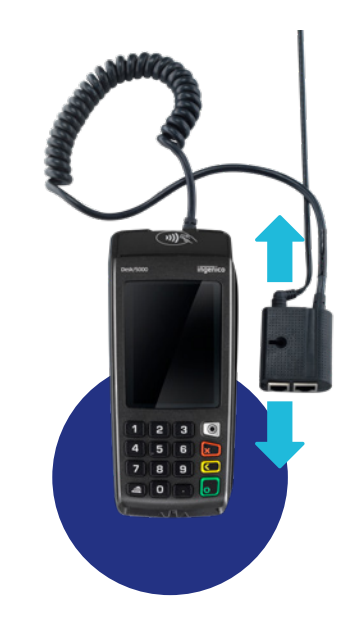

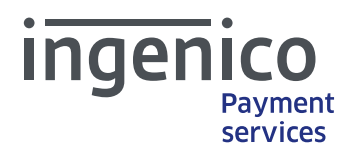